# TUTORIAL

| PIATTAFORMA LUISS LEARN                 | 1 |
|-----------------------------------------|---|
| ISCRIZIONE AI WEBINAR                   | 3 |
| PARTECIPARE AL WEBINAR                  | 5 |
| TEST DI CERTIFICAZIONE DELLE COMPETENZE | 8 |
| ATTESTATO DI PARTECIPAZIONE AI CORSI    | 8 |

Gentile partecipante nella piattaforma didattica Luiss Learn troverai:

- i materiali didattici condivisi durante e al termine dei webinar
- il calendario dei webinar
- i link per iscriverti ai singoli webinar di ogni corso

#### PIATTAFORMA LUISS LEARN

Per accedere segui le indicazioni.

#### STEP 1

• Clicca qui <u>https://learn.luiss.it/</u> per accedere alla piattaforma didattica Luiss.

#### STEP 2

• Clicca su Non Luiss Account login

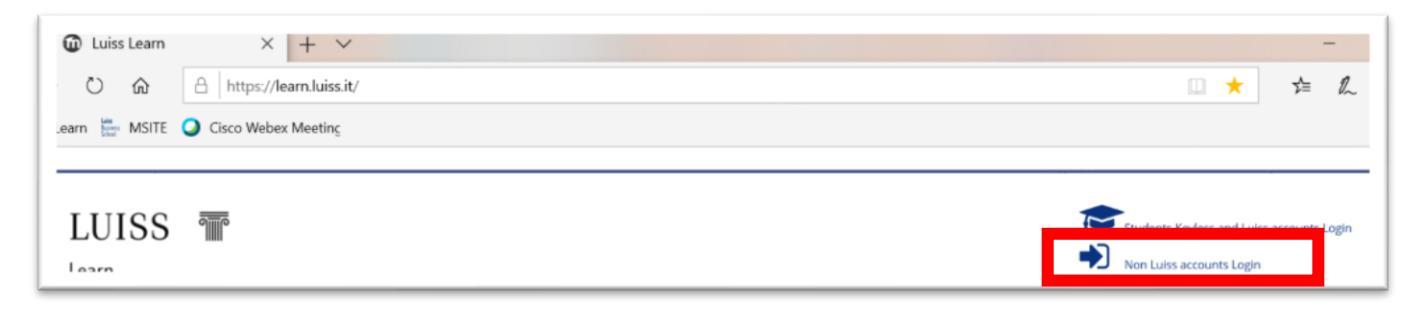

STEP 3

• Inserisci User: la tua e-mail aziendale (senza spazi o maiuscole) e la password che ti è stata comunicata via mail dall'indirizzo <u>fnc@it.ey.com</u>

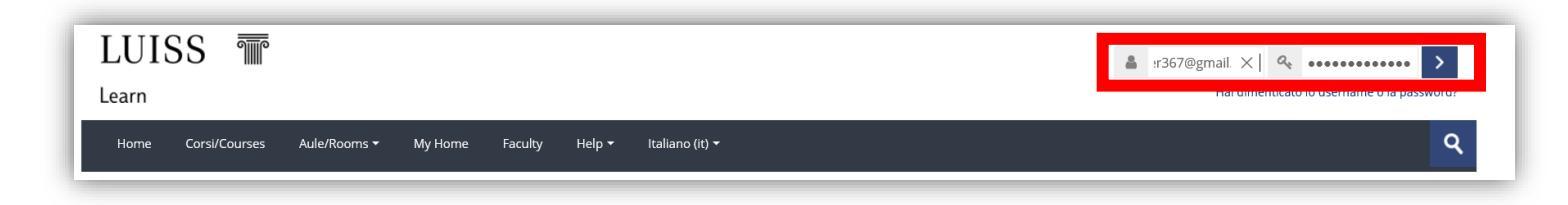

#### STEP 4

• Accesso concluso, puoi consultare i corsi a disposizione e scegliere a quali iscriverti

| LUIS                | SS T                          |                   |               |         |                      |        |                 |                     |        |
|---------------------|-------------------------------|-------------------|---------------|---------|----------------------|--------|-----------------|---------------------|--------|
| Learn               |                               |                   |               |         |                      |        |                 |                     |        |
| Home                | Corsi/Courses                 | Aule/Rooms 🕶      | My Home       | Faculty | Biblioteca/Library 🕶 | Help 🕶 | ltaliano (it) 🔻 |                     |        |
|                     |                               |                   |               |         |                      |        |                 |                     |        |
| Dashboard           |                               |                   |               |         |                      |        |                 |                     |        |
| * Corr              | si visitati recer             | ntemente          |               |         |                      |        |                 |                     |        |
| 44 30               |                               |                   |               |         |                      |        |                 |                     |        |
| Custom Pro          | ograms<br>per EY: 10 Artific  | cial Intellige    |               |         |                      |        |                 |                     |        |
| 🐮 Pan               | oramica corsi                 |                   |               |         |                      |        |                 |                     |        |
|                     |                               |                   |               |         |                      |        |                 | JE Titolo del corso | Elenco |
| Custom P<br>LUISS B | Programs<br>S per EY: 01 Imp  | rove your Person  | al Power - 4h |         |                      |        |                 |                     |        |
| Custom P<br>LUISS B | Programs<br>S per EY: 02 Data | a Driven Organiza | ation - 6h    |         |                      |        |                 |                     |        |

#### **ISCRIZIONE AI WEBINAR**

Tutti i webinar si svolgeranno online su piattaforma Cisco Webex (si consiglia il download dell'applicazione su desktop).

#### STEP 1

• Una volta fatto l'accesso alla piattaforma didattica <u>https://learn.luiss.it/</u>, cliccare sul corso di interesse

#### STEP 2

- Consulta le date presenti nel Calendario webinar
- Clicca su Iscriviti e Partecipa su Cisco Webex

N.B.: È necessario iscriversi **ad ogni singola sessione dello stesso corso** per ricevere il link di accesso e relativo calendar per poter partecipare

### CALENDARIO WEBINAR

E' necessario iscriversi ad ogni singolo webinar per poter ricevere il link di partecipazione

• 19/02/2021 - h 09.00-13.00 - Iscriviti e Partecipa su Cisco Webex

### STEP 3

- Si aprirà una pagina Webex con i dettagli del webinar in cui <u>eseguire l'iscrizione obbligatoria per ogni singolo</u> webinar
- Sarà possibile iscriversi fino a 24h prima della data prevista

| cisco Webex                                                                                                    |                                                    |
|----------------------------------------------------------------------------------------------------|----------------------------------------------------|
|                                                                                                    |                                                    |
|                                                                                                    |                                                    |
|                                                                                                    |                                                    |
| Informazioni evento: 10 - Artificial Intelligence & New Human Competences                                                                                                    |                                                    |
| Per la partecipazione a questo evento, è richiesta l'iscrizione. Se l'utente non è iscritto, effettuare subito l'iscrizione.                                                                                                    |                                                    |
|                                                                                                    |                                                    |
| Stato evento: Non avviato (Esegui iscrizione) Partecipa a evento                                                                                                    | ora                                                |
| Data e ora: veneril 19 febbraio 2021 9.00<br>Ora Europa (Roma, GMT+0100)                                                                                                    | asteologra era all'overte in quante per è iniziate |
| Cambia fuso orario                                                                                                    | anecipale ora all'evento in quanto non e iniziato. |
| Durata: 1 ora Nome:                                                                                                    |                                                    |
| Descrizione: Argomenti Cognome:                                                                                                    |                                                    |
| L'intelligenza artificiale: definizione ed ambiti di applicazioni Indirizzo e-mail:                                                                                                    |                                                    |
| Ambiti di applicazione dell'intelligenza artificiale Password even                                                                                                    | .0:                                                |
| Alcuni esempi di sviluppo in ambito internazionale                                                                                                    |                                                    |
| Alcuni esempi di sviluppo in ambito italiano                                                                                                    |                                                    |
| Impatto sulle organizzazioni attuali                                                                                                    | Partecipa ora                                      |
| Comprensione delle aree funzionali in cui Al impatta nel proprio settore;                                                                                                    |                                                    |
| Possibili cambiamenti organizzativi a seguito dell'uso massivo dell'intelligenza artificiale;                                                                                                    | Se si è l'organizzati                              |
| Intelligenza artificiale e startup: alcuni esempi                                                                                                    |                                                    |
| DOCENTE                                                                                                    |                                                    |
| Lorenza Morandini                                                                                                    |                                                    |
| Adjunct Professor Luiss Business School dove insegna su temi di Supply Chain e Innovazione, ed è Managing Director di ANGELS4WOMEN Italia, dove si<br>occupa di temi di                                                                                                    |                                                    |
| imprenditoria femminile e venture capital.                                                                                                    |                                                    |
| Laureata in economia all'Università Bocconi, con il massimo dei voti, ha conseguito un MBA in Corporate Finance and Marketing presso Indiana University (USA), grazie ad una borsa di studio Fulbright , ed ha concluso la propria specializzazione (MBA SPE) presso INSEAD. |                                                    |
| Dopo una breve esperienza presso Bestfoods Unilever, come controlller industriale, e Mckinsey, come Summer Associate, nel 1999 entra in BCG presso l'ufficio<br>di Chicago.                                                                                                  |                                                    |
| Rientrata in Europa, rimane in BCG sino al 2006, dove diventa Global Supply Chain Leader, e entra in Indesit, dove rimane sino al 2011, prima come Group<br>Business Development Director e poi come Marketing Director Service.                                             |                                                    |
| Infine, dal 2012 al 2015, ricopre la posizione di General Manager, Customer Service, dove gestisce 600 diretti e 2.500 agenti in 22 paesi ed entra nell' Executive<br>Committee del gruppo CANDY HOOVER.                                                                     |                                                    |
| Dal 2015 al 2018, lavora presso Poste Italiane, dove è parte del gruppo di manager che si sono occupati della Trasformazione Digitale e della quotazione del<br>gruppo.                                                                                                    |                                                    |
| Certificata come Innovation Manager dal MISE ed inclusa fra le "Unstoppable women " dalla rivista StartupItalia , è parte della Commissione Fulbright per la selezione di PhD e MBA negli Stati Uniti, come parte delle proprie attività di give back.                       |                                                    |
|                                                                                                    |                                                    |
|                                                                                                    |                                                    |
| Accedendo a questo evento, si accettano le <u>Condizioni del servizio</u> e linformativa sulla privacy di Cisco Webex.                                                                                                    |                                                    |
| Esegui iscrizione                                                                                                    |                                                    |
|                                                                                                    |                                                    |

#### STEP 4

1. Inserisci i tuoi dati (Nome/Cognome/Email EY) e invia

| cisco Webex                                                                                                    |            |                 |
|----------------------------------------------------------------------------------------------------|------------|-----------------|
| Iscrizione per 10 - Artificial Intelligence & New Human Competences<br>Completare questo modulo per iscriteras per fevento. Un asterisco (*) indica le informazioni richieste.<br>Rispondere alle domande riportate di seguito. |            | entere Confirme |
| * Nome:                                                                                                    | · Cognome: |                 |

2. Riceverai un messaggio immediato di avvenuta iscrizione al tuo indirizzo email che si sincronizzerà con il tuo calendar Outlook

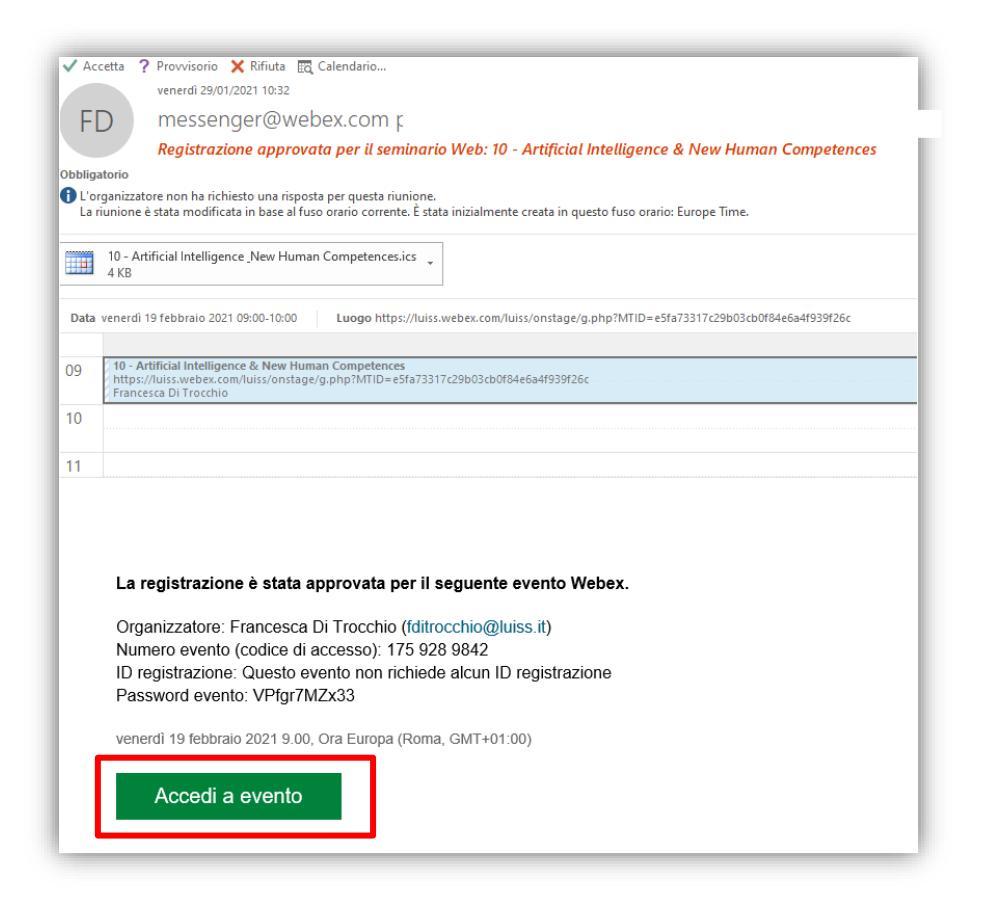

#### PARTECIPARE AL WEBINAR

1. Nel giorno e orario previsto per il tuo corso, riprendi l'invito dal tuo calendar e clicca su Accedi a evento.

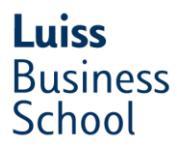

2. Inserisci di nuovo i tuoi dati e Partecipa ora (La password non è richiesta, sarà inserita in automatico)

| Partecipa a evento ora            |                                         |
|-----------------------------------|-----------------------------------------|
| Non è possibile partecipare ora a | all'evento in quanto non è iniziato.    |
| Nome:                             | francesca                               |
| Cognome:                          | di trocchio                             |
| Indirizzo e-mail:                 | fditrocchio@luiss.it                    |
| Password evento:                  |                                         |
|                                   |                                         |
|                                   | Partecipa ora                           |
|                                   |                                         |
|                                   | Se si è l'organizzatore, avviare l'even |

NB: È possibile partecipare anche tramite browser, ma alcune funzionalità saranno ridotte.

- 3. Attendi l'avvio di Webex (potrebbe essere necessario scaricare alcuni plug in richiesti dal sistema in automatico)
- 4. Ora sei collegato
  - Non sarai attivo in audio/video.
  - o Visualizzerai l'immagine dei relatori e i contenuti che condivideranno
  - Potrai interagire in chat con i relatori/coordinatori dell'evento

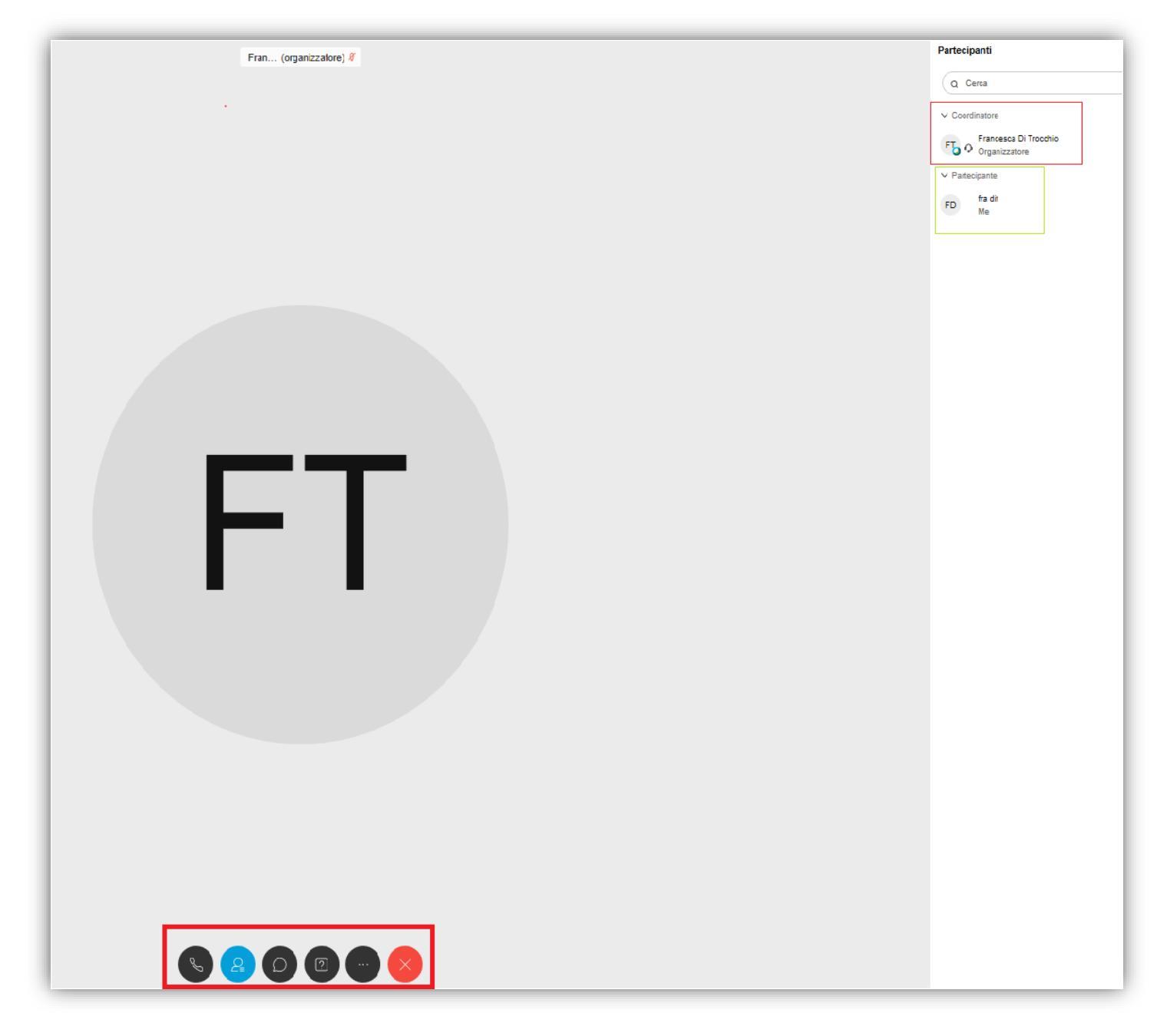

Per problemi di accesso scrivere a Francesca Di Trocchio fditrocchio@luiss.it

### TEST DI CERTIFICAZIONE DELLE COMPETENZE

Prima di partecipare alla formazione, è prevista la somministrazione di un <u>test di certificazione delle competenze</u> che verterà su tutti gli argomenti oggetto di trattazione durante i corsi.

Il medesimo test verrà erogato sia in entrata che in uscita per misurare l'accrescimento delle competenze acquisite durante i corsi frequentati.

Ti preghiamo di rispondere a tutte le domande, comprese quelle che vertono su argomenti non compresi tra i corsi che hai scelto di frequentare.

È fondamentale, ai fini dell'ottenimento dell'attestato di partecipazione, compilare il test sia in entrata sia in uscita.

Il test è disponibile sulla pagina di accesso ai corsi nella sezione dedica a Luiss Business School: <u>EY School of</u> <u>Transformation FNC</u>

### ATTESTATO DI PARTECIPAZIONE AI CORSI

Ai fini dell'ottenimento dell'attestato di partecipazione è fondamentale rispettare i seguenti criteri:

- Effettuare l'80% delle "presenze live" ai webinar
- Compilare e superare il test di certificazione delle competenze prima dell'inizio dei corsi e al termine del periodo di formazione

Sarà possibile rivedere le registrazioni dei singoli webinar.